## Outlook

## Add the Hethwood Foundation to Your Contacts

Add the Hethwood Foundation newsletter email address (<u>info@hethwoodfoundation.com</u>) to your Outlook Contacts. Outlook will usually deliver emails from addresses that are in your Contacts.

## Add the Hethwood Foundation to your Safe Senders

- 1. Click the cog icon in the top-right corner and then **More mail settings**
- 2. Select Safe and blocked senders and then Safe senders
- 3. Add @hethwoodfoundation.com to the list of Safe senders